# Painter® essentials™5

COREL

Copyright 2014 Corel Corporation. All rights reserved.

## 目次

| Corel Painter Essentials 5                                |
|-----------------------------------------------------------|
| コンピュータ、タブレット、2in1 デバイスで Corel Painter Essentials 5 を使用する3 |
| フォト アート:自動ペインティング                                         |
| フォト アート:手作業でのペイント5                                        |
| フォト アート:トレース                                              |
| 一から描画またはペイントを開始する7                                        |
| ブラシを選択する10                                                |
| ブラシ カテゴリについて11                                            |
| ツールボックスについて17                                             |
| パネルとパレットについて20                                            |
| Corel Painter の製品ファミリー23                                  |

# **Corel Painter Essentials 5**

Corel® Painter® Essentials™ は、写真からペイントを作成したり一から描画やペイントを始めたり することができる、直感的で、軽い、非常に速いソフトウェアです。幅広いペイント スタイルが用意 されており、多様なプリセットによって数回クリックするだけで人を引き付ける写真作品を作成するこ とができます。また、利用可能なブラシを使用して自分だけのペイント作品やイラスト作品を作成する こともできます。

Corel Painter Essentials 5 の作業領域の見やすい外観や操作感覚は、整然とした環境の中で、使用頻度の最も高いツール、効果、コマンド、および機能に簡単にアクセスできるように設計されています。

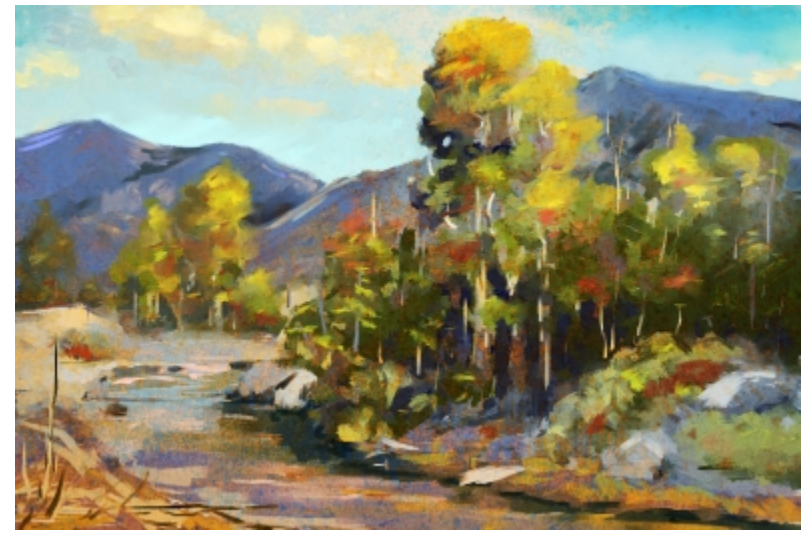

Corel Painter Essentials で作成されたアートワーク

#### 作業領域の概要

作業領域は、メニュー、セレクタ、パネル、およびインタラクティブ パレットに分類されています。

①**ツールボックス**:イメー ジの作成や変更に使用する ツールにアクセスします (① 「カラー設定」 パネル:現
ディブなツールに関連する
在のカラー設定のカラーを
設定にアクセスします
表示します

③ メニュー バー:コマンド やオプションにアクセスし ます ⑥[ミキサー] パネル:カラーをブレンド します。

②[ブラシ セレクタ]

**バー**:ブラシを選択します

⑤[フォト ペイント] パネル:写真を自動、または手作業でペイントします

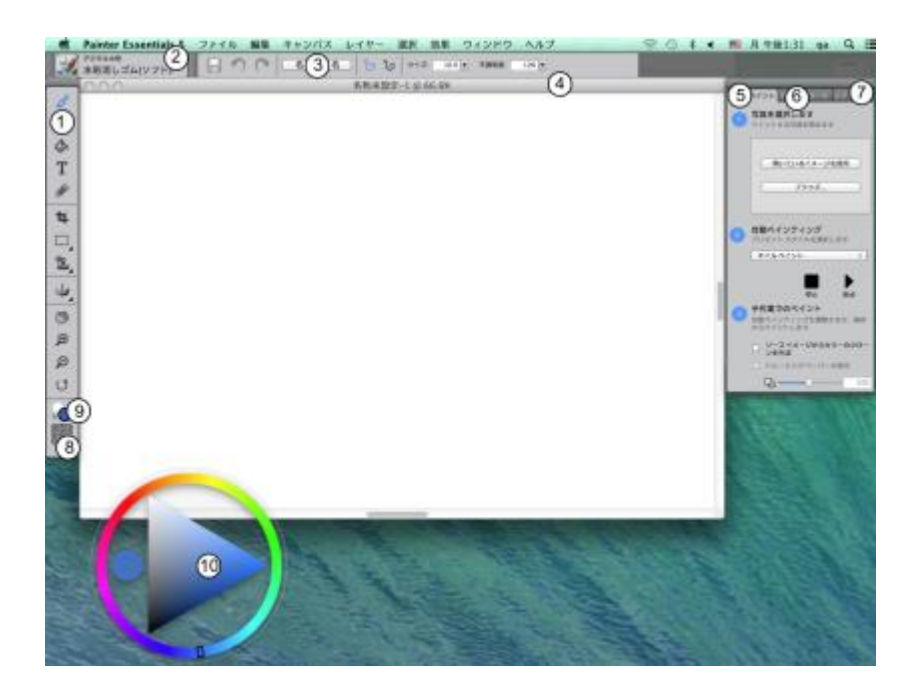

⑧ テクスチャ セレクタ:用 ⑨ 現在のカラー:現在のカ 紙テクスチャを選択します ラーを表示したり変更した りします (1)カラー ホイール:ペイントに使用するカラーを選択します

## コンピュータ、タブレット、2in1 デバイスで Corel Painter Essentials 5 を使用する

本アプリケーションには 2 つの作業領域という機能があります。これにより、デバイスの設定をラッ プトップから 2in1 デバイスのタブレット モードに自動的に適用したり、タブレットの使用に適した インターフェイス (より大きなアイコンやボタン) が最適化することができます。タブレットとラップ トップのモードをいつでも切り替えることもできます。モードを切り替えるには、[ウィンドウ]▶[パ レット配置]▶[クイック切り替え] の順にクリックし、使用するオプションを選択します。

Corel Painter Essentials 5 は、Wacom 互換のタブレットとデバイス、および Windows オペレー ティング システムのリアルタイムスタイラス (RTS) 機能をサポートするデバイスをサポートします。 どちらのグループのデバイスでも、マルチタッチ機能がサポートされます。

Wacom 互換のデバイスは、Mac OS と Windows の両方でサポートされます。RTS 互換デバイスには、タブレット PC とグラフィックス タブレットがあります。これらは、Windows でのみサポートされます。

デフォルトでは、Corel Painter は Wacom 互換のデバイスに最適なオプションを使用します。お使いの RTS 互換のグラフィックス タブレットまたはその他のデバイスのメリットを Corel Painter で最大限に活用するには、まず、そのデバイスを構成する必要があります。構成しないと、筆圧や傾きなどのスタイラス情報を使用して、ブラシストロークを調整およびコントロールできません。

#### スタイラスの設定 (Windows のみ)

コンピュータに Corel Painter Essentials 5 がプリインストールされている場合、事前設定済みのペン タブレットのサポートにより、マウスからスタイラス、またはスタイラスからマウスに切り替える場合 でもシームレスにアプリケーションを操作することが可能です。

製品をダウンロードした場合やスタイラスを使用する場合、スタイラスが適切に動作するように、タ ブレットの設定の変更が必要になることがあります。タブレットの環境設定では、Windows のアプリ ケーションで使用するタブレットおよびその他のデバイスにとって適切なオプションを選択できます。

#### スタイラスの設定を変更する

- 1 [編集] ▶ [環境設定] ▶ [タブレット] の順にクリックします。
- 2 [タブレット オプション] 領域で以下のいずれかのオプションを選択します。
  - **互換性のある Wacom 製デバイス (Wintab)** 互換性のある Wacom 製デバイスを使用できる ようにします
  - 互換性のある RTS デバイス (リアルタイム スタイラス) RTS 機能を備えているタブレットまたはデバイスを使用できるようにします

## フォト アート:自動ペインティング

Corel Painter Essentials 5 を理解するために良い方法の1つとして、写真上でペイントしてフォト アートを作成するという方法があります。始めるときに必要なものは、元のイメージに使用する写真だ けです。フォト アートを作成するのに使用するツールは、[フォトペイント] パネルにあります。利用 可能なプリセットには、印象派のペイントや水彩スケッチなどのペイント スタイルが用意されていま す。

プリセット スタイルを選択して、[ブラシ ライブラリ] パネルから異なるブラシを選択し、さまざまな バリエーションを試すことができます。詳細は、10 ページの 「ブラシを選択する」。 を参照して ください。

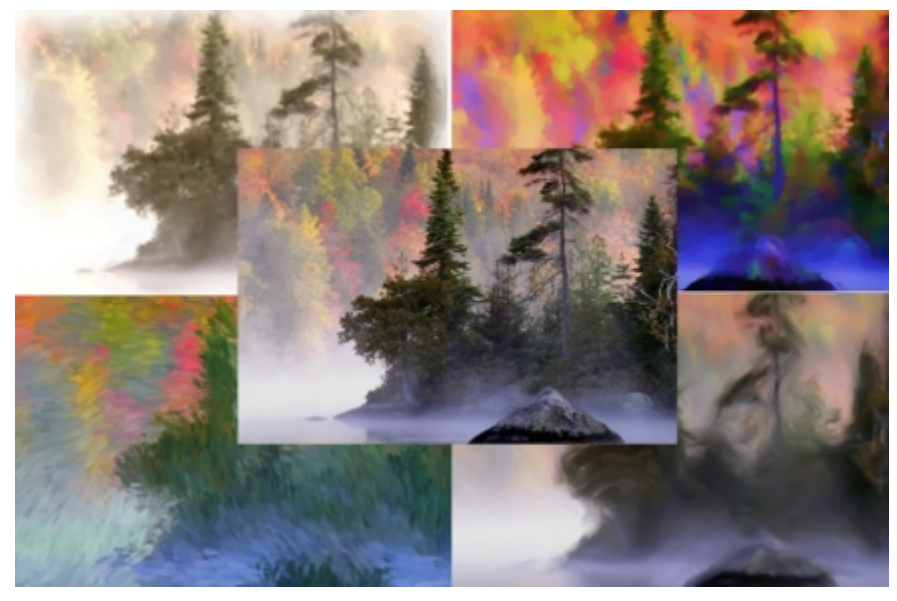

さまざまなプリセット スタイルを使用して 写真をペイントに変換することができます。

自動ペインティングでは、ポートレートの風合いがぼやけすぎてしまうことがあります。このような場合、ブラシを使用して手作業で自動ペインティングを微調整することができます。ブラシには、目や顔にディテールを戻すソフト クローンなどがあります。ブラシの選択方法について詳しくは、10ページの「ブラシを選択する」。を参照してください。

#### 自動ペインティングを使用する

1 ペイントに変換する写真を開き、[フォト ペイント] パネルの [開いているイメージを使用] をク リックします。

異なるイメージを使用する場合は、**[参照]**をクリックします。

- 2 [自動ペインティング] 領域でポップアップ メニューからプリセット スタイルを選択します。
- 3 [開始] ボタンをクリックします。

自動ペインティングは、ペイントが終了すると自動的に停止します。自動ペインティングを早めに 停止するには、[停止] ボタンをクリックします。

 $D \lesssim$ 

手作業で最後の仕上げを施すことができます。さまざまなペインティング効果を試すには、ブ ラシや用紙テクスチャなどの設定を変更します。

## フォト アート:手作業でのペイント

プリセットのペイント スタイルを使用する以外にも、手作業で写真をペイントすることができます。 写真に含まれる精細さがペイントには含まれないことが多くあります。手作業でペイントする場合は、 主要な構図要素を選択してから、素早くラフなストロークで選択領域のペイントを開始してください。 キャンバスの全面を塗り潰してしまわないようにペイントしてください。キャンバスの一部が透けて見 えることで、無造作で流れるような質感を与えることができます。隣の領域とわずかに重なってもかま いません。基本は、素早く自然にブラシを動かすことです。

作品の芸術性を高める上で効果的なスタイラスやタブレットを使用することを推奨します。

手作業で写真をペイントする場合は、[クローン] カテゴリからさまざまなブラシを試して異なるスタ イルを適用できます。詳細は、10ページの「ブラシを選択する」。を参照してください。

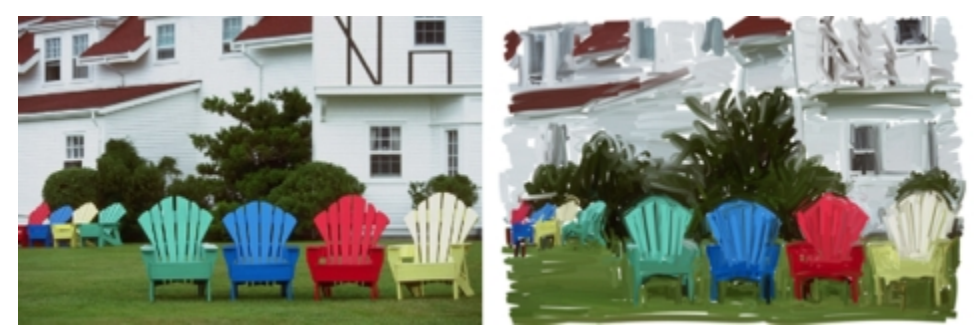

手作業で写真をペイントする

#### 手作業で写真をペイントする

- 1 [フォトペイント]パネルで [参照]をクリックし、ペイントに変換する写真を選択します。
- 2 **[ソース イメージからカラーのクローンを作成]** チェックボックスがオンになっていることを確認 します。
- 3 [トレーシングペーパーの表示] チェックボックスをオンにします。
- 4 イメージ上にペイントします。

 $\mathcal{D}_{\mathbb{R}}$ 

ズーム レベルを調整してペイントの細部を編集できます。また、適宜トレーシング ペーパー を非表示にして結果を確認することもできます。

## フォト アート:トレース

写真にペイントする以外にも、トレーシングペーパーを使用して写真やその他のアートワークの輪郭を描くことができます。この輪郭をペイントに利用することもできます。または、写真をトレースして 木炭やチョークの描画などのスケッチを作成することも可能です。

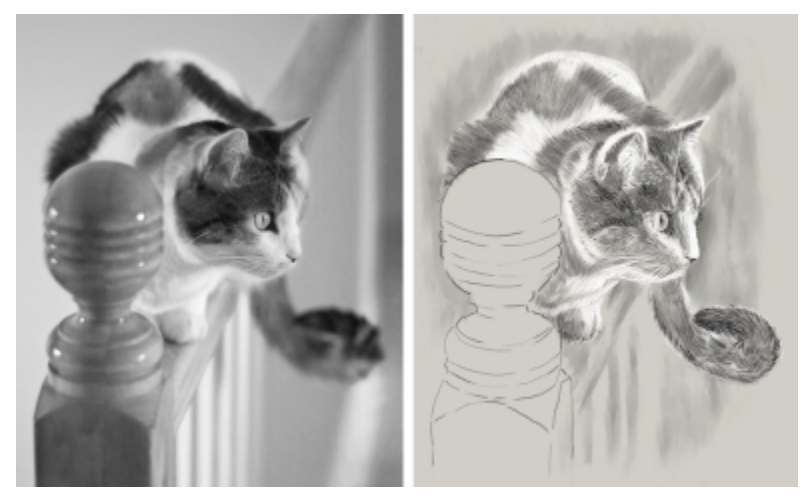

写真をトレースしてスケッチを作成する

#### 写真をトレースする

1 **[フォト ペイント]** パネルで **[参照]** をクリックし、トレースする写真やその他のアートワークを開きます。

- 2 [トレーシングペーパーの表示] チェックボックスをオンにし、[ソース イメージからカラーのク ローンを作成] チェックボックスをオフにします。 ペイント対象の元の写真を視覚的な参照として確認することができますが、ペイントに使用するカ ラーを選択できます。
- 3 キャンバスで描画し、参照として下にある元のイメージを参照して、イメージの輪郭を描きます。

スタイラスの筆圧を変えることで、暗いトーンや明るいトーンを適用できます。陰影は多少変化させてもかまいません。

DS

トレーシング ペーパーの不透明度を変更するには、[トレーシング ペーパーの不透明度] スラ イダーを移動するか、[トレーシング ペーパーの表示] チェックボックスをオフにしてトレー シング ペーパーを非表示にします。

#### ーから描画またはペイントを開始する

ーから描画またはペイントを開始する場合は、キャンバスのサイズや方向を設定し、多様なブラシから ブラシを選択してカラー ホイールからカラーを選択してペイントすることができます。

Corel Painter Essentials 5 では、実際の表現手段を念頭に置いて設計された各種のブラシが用意され ているので、ブラシがどのように機能するかを予測できます。Painter のブラシは、オイル ペイント や水彩画だけではなく、鉛筆、ペン、パステル、その他の表現手段などさまざまな表現手段を使用して ペイントや描画することが可能です。

ブラシ バリアントとも呼ばれる個々のブラシがブラシ カテゴリ別に [ブラシ ライブラリ] パネルに保存されています。詳細は、10ページの「ブラシを選択する」。 を参照してください。

ブラシ バリアントはそのまま使ってもよいですし、目的に合わせて調節して使うこともできます。ブ ラシのサイズ、不透明度、粗さ (ブラシストロークのテクスチャに対する反応) などの項目だけを少し 調節して使っているアーティストも多くいます。これらの設定はプロパティ バーにあります。

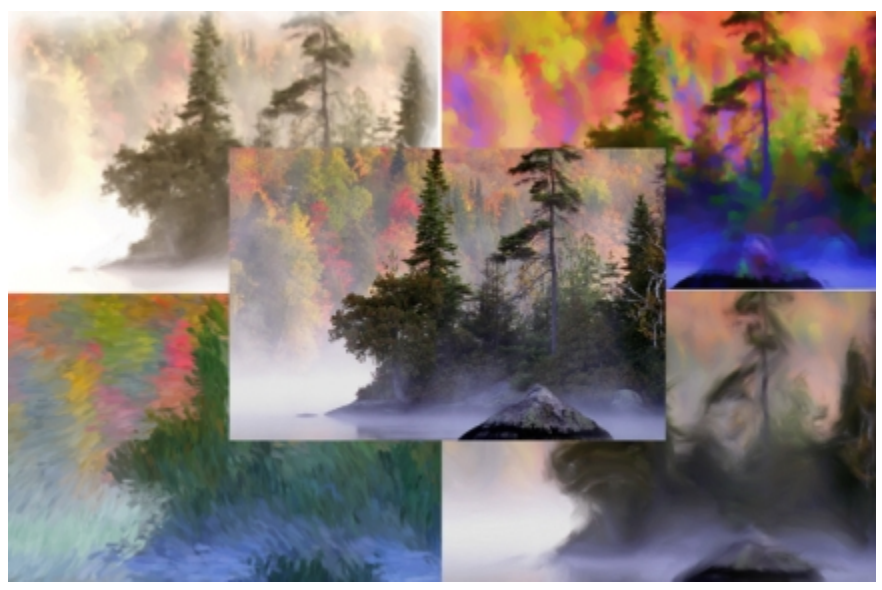

多様なブラシを使用してオリジナルのアートワークを作成できます。

Corel Painter の大半のブラシは、イメージにカラーを適用するものです。ただし、一部のブラシは既 にイメージにあるカラーに変更を加えるためのブラシです。たとえば、[水滴] ブラシ バリアント ([ブ レンド] ブラシ カテゴリ) は、ブラシストロークで既存のカラーを薄めて伸ばします。この種のブラシ はキャンバスやレイヤーの空白部分で使っても何も起きません。

#### カラー ホイール

カラーホイールを使用してカラーを選択できます。

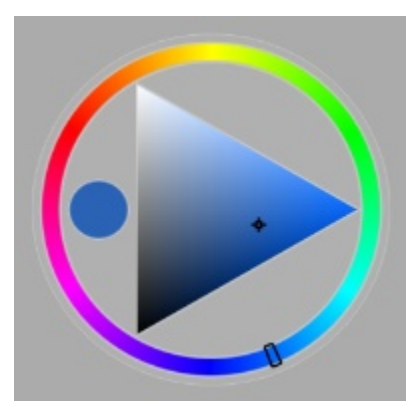

カラー ホイール:(1) 色相リング、(2) 選択カラー、(3) 彩度/明度トライアングル

カラー リングを使用して、[色相リング] からカラーを選択したり、[彩度/明度トライアングル] から カラーを調整することができます。

[彩度/明度トライアングル]の一番上は最大値(白)で、一番下は最小値(黒)を表します。彩度は、左から右に増加します。右にドラッグするか、右側をクリックすると、彩度が高くなり主色相の純色に近くなります。左にドラッグするか、左側をクリックすると、カラーの彩度が下がり、「くすんだ」、グレーがかった色になります。

アプリケーション ウィンドウ内でカラー ホイールを移動するには、ホイールを新しい場所にドラッグします。

#### ーからペイントを開始する

- 1 [ファイル] ▶ [新規作成] をクリックし、いずれかのオプションを選択してキャンバスを設定します。
- <sup>2</sup> ツールボックスで**ブラシツール 🏑** をクリックします。
- 3 **[ブラシ セレクタ]** バーの **[ブラシ セレクタ]** をクリックして、ブラシのカテゴリおよびバリアン トを選択します。
- 4 カラー ホイールでカラーを選択します。
- 5 キャンバス上にペイントします。

D

[プロパティ] バーのコントロールを使用して、ブラシのサイズやその他の設定を変更できます。

ブラシストロークを元に戻すことができます。元に戻すには、[プロパティ] バーの [元に戻 す] ボタンをクリックするか、ツールボックスの 消しゴム ツールを使用します。

## ブラシを選択する

[ブラシ ライブラリ] パネルでは、さまざまなブラシ カテゴリからブラシを選択できます。また、最近 使用したブラシを表示することもできます。

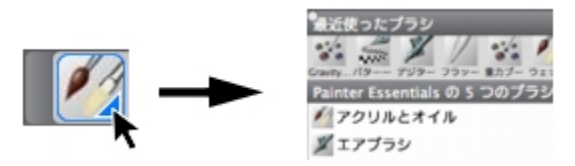

[ブラシライブラリ] パネルにアクセスするには、[ブラシ セレクタ] バーの [ブラシセレクタ] をクリックします。

[ブラシライブラリ] パネルでは、ブラシはカテゴリに分類されています。カテゴリには、ブラシバリ アントが含まれています。ブラシカテゴリは、同系のブラシとメディアをグループ化したものです。ブ ラシ バリアントとは、ブラシ カテゴリに含まれている特定のブラシのことです。

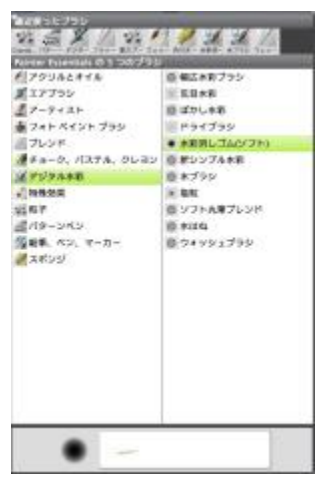

[ブラシ ライブラリ] パネルでは、ブラシのカテゴリやバリアントを表示できます。

#### [ブラシセレクタ] バーを表示する/隠すには

・ [ウィンドウ] ▶ [ブラシセレクタ] を選択します。

#### ブラシのカテゴリやバリアントを選択する

<sup>1</sup> ツールボックスで**ブラシツール** 🖌 をクリックします。

- 2 ブラシセレクタ バーのブラシセレクタをクリックします。
- 3 **[ブラシライブラリ]** パネルで、ブラシカテゴリをクリックし、ブラシバリアントをクリックします。

## ブラシ カテゴリについて

以下の表で、Corel Painter Essentials 5 で利用できるブラシのカテゴリの説明とブラシストロークの サンプルを示します。

#### ブラシ カテゴリ

ブラシストロークのサンプル

#### アクリルとオイル

[アクリル] カテゴリのブラシ バリアントは、 キャンバスに速乾性のペイントを施すことが できる便利なブラシです。ほとんどのブラシは 下になるブラシストロークを塗り潰すことがで き、多くは多色使いのブラシストロークに対応 しています。

[油彩] カテゴリのブラシ バリアントは、まさに 油彩のようなタッチで描画します。このうち、 半透明のものはグレージング手法に向いてい ます。残りの不透明なものは下の色を塗潰しま す。

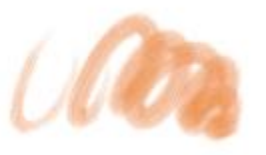

ウェット ソフト アクリル

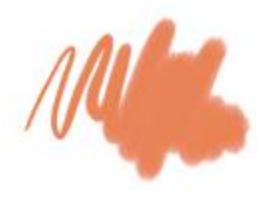

細目キャメル

#### ブラシストロークのサンプル

#### エアブラシ

[エアブラシ] はスプレーで色を吹き付ける、感触も操作も本物にそっくりなブラシです。ほとんどのエアブラシは1回のブラシストロークで色を重ね塗りすることができますが、この機能を持たないデジタル エアブラシもあります。 デジタル エアブラシで色の重ね塗りを行う場合は、ブラシストロークを何度もオーバーレイする必要があります。

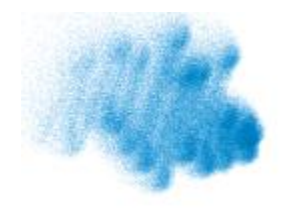

細目スプレー

#### アーティスト

[アーティスト] カテゴリのブラシ バリアント は、絵画の巨匠の画風を模したブラシです。た とえば、ヴィンセント ヴァン ゴッホの絵のよ うに、それぞれのストロークに複数の色がある タッチで描くことができます。

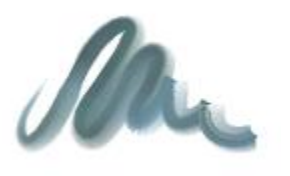

サージェントブラシ

#### フォト ペイント ブラシ

写真の自動ペインティング時もブラシを使用す ることはできますが、[フォトペイント]カテゴ リのブラシ バリアントは自動ペインティングに 特別に最適化されています。[フォトペイント] ブラシを使用するには、ペイントの参照元とし て使用できる写真やその他の種類のイメージを 開く必要があります。ブラシストロークとキャ ンバスの反応性を細かくコントロールする場合 は、[プロパティ] バーで個々のストロークの設 定を変更します。

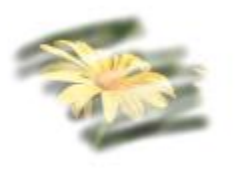

印象派クローン

#### ブレンド

[ブレンド] ブラシは、触れたところのピクセル をずらしたり色を混ぜたりするブラシです。こ のブラシは、水やオイルで絵具を溶かし混ぜる 動作を模倣します。また、鉛筆スケッチや木炭 ドローイングで実際にするように、線を柔らか くしたり陰影をつけたりするのにも使えます。

#### ブラシストロークのサンプル

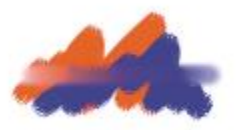

水滴

#### チョーク、パステル、クレヨン

[チョーク] カテゴリのブラシ バリアントは、本物のチョークのような厚付きで表情に富んだストロークで描画します。紙のテクスチャをよく反映し、不透明度はスタイラスの筆圧に反応します。

オイル パステルを含む [パステル] カテゴリの ブラシ バリアントは、テクスチャがはっきり出 る固めのものから、滑らかに描けて下の色をき れいに塗り潰す特別に柔らかい (X-ソフト) タ イプのものまで、いろいろなものが揃っていま す。不透明度がスタイラスの筆圧で変化するブ ラシです。

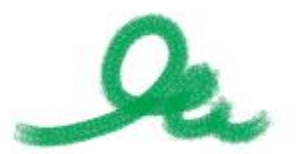

角チョーク

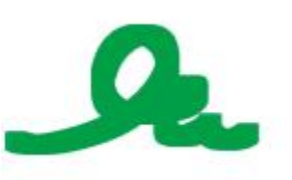

X-ソフトパステル (角)

[クレヨン] カテゴリのブラシ バリアントのタッ チはさまざまです。ソフトなもの、固めのも の、透明感のあるもの、テクスチャが強く出る ものといろいろですが、すべてテクスチャに反 応します。他のドライ メディア系ブラシと同 じく、スタイラスの筆圧で不透明度が変化しま す。 ブラシストロークのサンプル

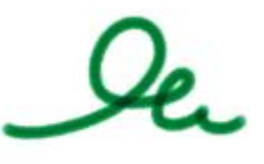

クレヨン

#### クローン

[クローン] カテゴリのブラシ バリアントは、 動作そのものは他のブラシと同じですが、ク ローン ソースまたはサンプリング ソースのカ ラーを写し取って描画するという特徴がありま す ([フォトペイント] ブラシとよく似ていま す。)。元のイメージは写し取られると同時に ブラシの特性によってフィルタ効果がかかり、 チョークや油彩などの絵画的なタッチに変換さ れます。

#### デジタル水彩

[デジタル水彩] カテゴリのブラシ バリアント は、キャンバスのテクスチャを生かしつつ水 彩の効果をもたらし、より写実的にフロー、 混合、吸収をコントロールすることができま す。[デジタル水彩] ブラシストロークの幅は、 スタイラスの筆圧によって変化します。

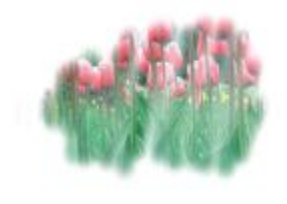

ソフトクローン

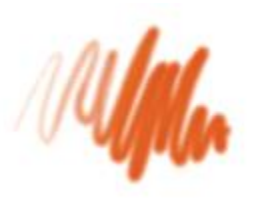

ぼかし水彩

#### F-X

[F-X] カテゴリのブラシ バリアントは、面白い ものばかりです。色がつくものもあれば、下に あるイメージを変化させるものもあります。[F-X] のカテゴリのブラシを知るには、既存のイ メージや白いキャンバスで試してみるのが一番 です。

#### ブラシストロークのサンプル

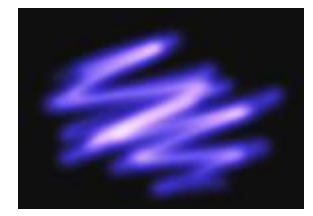

グロウ

#### 粒子

[粒子] ブラシは、物理学からヒントを得たブ ラシで、アートワークに独特の外観と雰囲気を 与えます。中心点から粒子を放出し、それらが キャンバス上を移動すると、粒子で線 (パス)の パターンが描画されます。

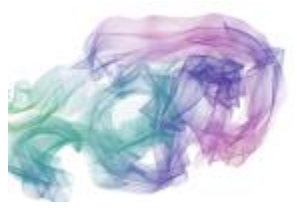

スプリング レインボー シルク

パターンペン

[パターンペン] カテゴリのブラシ バリアントは パターンをブラシに乗せて描画します。ブラシ ストロークになって描かれるパターンは、縮尺 や不透明度が変化しています。

( Chan

パターンペン

#### 鉛筆、ペン、マーカー

[鉛筆] カテゴリのブラシ バリアントは、スケッ チから精密な線画まで、実際の画材として鉛筆 を使うような作業に最適です。本物の鉛筆と同 じようにキャンバスのテクスチャで表情が出ま す。多くのバリアントが重ねて描くと色が暗く なる重ね塗りタイプで、どれも不透明度がスタ イラスの筆圧で変化します。鉛筆の線の太さは ストロークの速さに応じて変化し、速くドラッ グすると細い線になり、ゆっくりドラッグする と線が太くなります。

[ペン] カテゴリのブラシ バリアントは、インク 詰まり、インク漏れ、インク切れといった実物 のペンの欠点に悩まされることなく、本物に近 い線を描くことができます。[カリグラフィ] ブ ラシを使って、テクスチャのある紙の上に描い たカリグラフィ ペンのようなストロークを再現 できます。

[マーカー] カテゴリのブラシ バリアントは現実 的な従来のマーカーを再現します。種類も極細 から先の太いものまで、ペン先の形状もさまざ まで、不透明度にも幅があります。

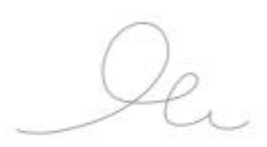

鉛筆(塗潰し)

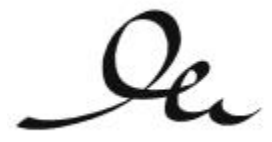

カリグラフィ ペン

フェルトマーカー

ブラシストロークのサンプル

#### スポンジ

[スポンジ] は現在の選択色で下にある色を覆い 隠したり、あるいは混色したりしながら、画面 に表情を与えるのに使います。[色引きウェット スポンジ] はドラッグした道筋に沿って、選択色 を地色と混色しながら描画します。

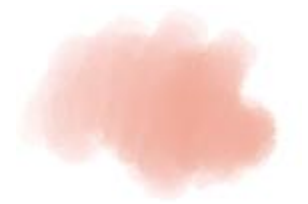

色引きウェットスポンジ

### ツールボックスについて

ツールボックスでは、ペイント、形状の塗潰し、ドキュメントの表示と移動、選択範囲を取り込むツー ルを使用できます。ツールボックスの下には、カラー セレクタとテクスチャ セレクタがあります。

以下の表で、Corel Painter Essentials 5 ツールボックスのツールを説明します。

| ツール            | 内容                                                                                                    |
|----------------|----------------------------------------------------------------------------------------------------|
| カラー ツール        |                                                                                                    |
| S <sup>E</sup> | <b>ブラシ</b> ツールを使用すると、キャンバスまたは<br>レイヤー上にペイントまたは描画できます。ブ<br>ラシのカテゴリには、鉛筆、ペン、チョーク、<br>エアブラシ、油彩、水彩などがあります。 <b>ブラ</b><br>シツールを選択すると、[ブラシライブラリ] パ<br>ネルが表示され、そこから特定のブラシを選択<br>できます。 |
| ð              | 既存のイメージから色をサンプリングでき<br>ます。プロパティバーで色の値を確認できま<br>す。 <b>スポイト</b> ツールで色を選択すると、 <b>[カ<br/>ラー]</b> パネルにもその色が示されます。                                                                  |
| \$             | <b>塗潰し</b> ツールを使って、カラーで領域を塗潰す<br>ことができます。プロパティバーには、塗潰し                                                                                                    |

| ツール               | <b>内容</b><br>可能な領域と使用可能なメディアのオプション<br>が表示されます。                       |
|-------------------|----------------------------------------------------------------------|
| テキスト、消しゴム、切り抜きツール |                                                                      |
| Т                 | 文字の形をしたイメージを作成できます。フォ<br>ントやポイント サイズを設定するには、[プロパ<br>ティ] バーを使用します。    |
| <i>¥</i>          | <b>消しゴム</b> ツールを使って、ブラシストロークを<br>使用してイメージから不要な領域を削除できま<br>す。         |
| র্ম               | <b>切り抜き</b> ツールを使って、イメージから不要な<br>領域を切り取って削除することができます。                |
| 選択範囲ツール           |                                                                      |
|                   | 長方形の枠でイメージを選択できます。                                                   |
| 0                 | 楕円形の枠でイメージを選択できます。                                                   |
| Q                 | <b>投げ縄</b> 選択ツールを使用してフリーハンドで選<br>択範囲を指定できます。                         |
| *                 | イメージをクリックまたはドラッグすること<br>で、類似した色の領域をまとめて選択できま<br>す。                   |
| G₽                | 選択範囲調整ツールを使用して、長方形、楕<br>円、および投げ縄の選択ツールで作成した選択<br>範囲の選択、移動、操作を実行できます。 |
|                   | さまざまな変形モードを使用して、イメージの<br>領域を変更できます。                                  |
| ▶ <sub>+</sub>    | レイヤーを選択、移動、編集するときに使用し<br>ます。                                         |

| ツール                     | 内容                                                                                                    |
|-------------------------|----------------------------------------------------------------------------------------------------|
| フォト ツール                 |                                                                                                    |
| 2                       | <b>スタンプ</b> ツールを使用すると、 <b>[ストレート ク</b><br>ローン] カテゴリのブラシ バリアントに素早く<br>アクセスでき、イメージ内やイメージ間の領域<br>をサンプリングできます。 |
| <i>.</i> •              | イメージのハイライト、中間色、影の部分を明<br>るくできます。                                                                           |
| \$                      | イメージのハイライト、中間色、影の部分を暗<br>くできます。                                                                            |
| 対称ツール                   |                                                                                                    |
| <i>ع</i> ل <sup>م</sup> | 完全な対称ペインティングを作成できます。                                                                                       |
| *                       | <b>万華鏡</b> モードを使用すると、基本的なストロー<br>クをカラフルで対称的な万華鏡のようなイメー<br>ジに変換できます。                                        |
| ナビゲーション ツール             |                                                                                                    |
| 1<br>1<br>1             | イメージを素早くスクロールできます。                                                                                         |
| €                       | <b>ズーム イン</b> ツールを使用すると、細かい作業を<br>行うときにイメージの領域を拡大表示すること<br>ができます。                                          |
| ø                       | <b>ズーム アウト</b> ツールを使用すると、イメージの<br>領域を縮小表示することができます。                                                        |
| J                       | 描きやすい角度になるように、イメージを回転<br>できます。                                                                             |

| ツール  | 内容                                                                                                    |
|------|----------------------------------------------------------------------------------------------------|
| セレクタ |                                                                                                    |
|      | <b>カラー</b> セレクタを使用すると、メインカラーと<br>サブカラーを選択できます。前面のタイルには<br>メインカラー、背面のタイルにはサブカラーが<br>表示されます。                       |
|      | <b>[テクスチャ]</b> パネルを開きます。 <b>[テクスチャ]</b><br>パネルでは、キャンバスの表面のテクスチャを<br>選択して変更し、ストロークを適用するときに<br>よりリアルな結果を得ることができます。 |

## パネルとパレットについて

Corel Painter Essentials 5 のインタラクティブ パレットは 1 つのタブが付いたコンテナで、コンテ ンツ ライブラリ、コマンド、コントロール、各種設定にアクセスできます。パネルはパレット内に格 納されます。パレットには、1 つまたは複数のパネルを格納できます。たとえば、よく使用するパネル を 1 つのパレット内に配置できます。また、Corel Painter ウィンドウ内でパネルやパレットを並べ替 えると、よく使用するツールやコントロールに素早くアクセスでき、画面のスペースも節約できます。 たとえば、1 つのカラー パレットに、カラー関連のすべてのパネルを表示することも、パネルを個別 に表示することもできます。

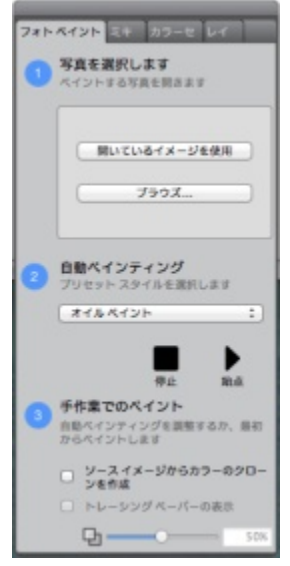

このパレットには、[フォトペイント]、[ミキサー]、[カラーセット]の3つのパネルがあります。パネルにアクセスするには、そのパネルのタブをクリックします。

#### パネルについて

Corel Painter Essentials 5 には、さまざまなツールや設定を含むパネルが複数あります。

| パネル                  | 内容                                                            |
|----------------------|---------------------------------------------------------------|
| フォト ペイント             | フォト アートの作成に必要なすべてのツールが<br>用意されています。                           |
| ミキサー                 | ミキサー パレットでは、実際の絵具パレットと<br>同じように色を混ぜたりブレンドしたりできま<br>す。         |
| カラー セット              | 現在のカラーセット内の色を表示し、色のグ<br>ループを分類します。                            |
| <b>[ナビゲーション]</b> パネル | 縮小表示せずにドキュメント ウィンドウを移動<br>できます。                               |
| レイヤー                 | Corel Painter Essentials 5 書類のすべてのレイ<br>ヤーをプレビューしたり、並べ替えたりできま |

パネル

内容

す。レイヤーの追加、削除、最小化を実行でき ます。また、合成方法、不透明度の調節、レイ ヤーのロック/ロック解除を設定することもでき ます。

#### パネルとパレットを再配置する

作業に合わせて、パネルを並べ替えることができます。たとえば、タスク関連のパネルを1つのパレットでグループ化するなどです。また、パネルを追加または削除、パネルの位置を変更、またはパネルを別のパレットに移動すると、パレットを随時カスタマイズできます。

パネルは、必要に応じて簡単に表示でき、作業を終了したらパネルを素早く閉じることができます。パ ネルやパレットを最小化したりそれらのサイズを変更することで、画面のスペースを節約しつつ、アプ リケーション内にパネルやパレットを表示させておくことができます。

パレットとパネルは作業領域の前面に表示されます。ドッキングすると、パネルやパレットは Corel Painter ウィンドウの一部として、垂直の端に吸着されます。ドッキングを解除するとパネルやパレットが切り離され、移動できるようになります。ドッキングを実行するには、パネルのタブか、パレットのヘッダー バーをドラッグします。

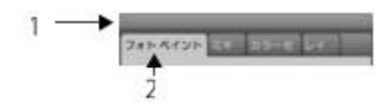

標準的なパレットには、ヘッダー バー(1)とパネル タブ(2)があります。

#### パネルをパレットにグループ化する

• 以下の表を参考にして操作を行います。

| 目的               | 操作内容                                        |
|------------------|---------------------------------------------|
| パネルをパレットにグループ化する | パネルのタブをつかみ、開いている別のパネル<br>にドラッグし、グループを作成します。 |
| パネルをパレットに追加する    | パネルをパレットにドラッグします。                           |
| パレットからパネルを削除する   | パネルをパレットの外にドラッグします。                         |
| パレット内のパネルの位置を変える | パネルのタブをつかみ、パレット内の別の場所<br>にドラッグします。          |

#### パネルまたはパレットを非表示にする

• [ウィンドウ] ▶ [パネル名] を選択します。

R

既に隠されているパレットを復元するには、[ウィンドウ]を選択し、パレットに含まれているパネルの名前を選択します。

すべてのパネルを非表示にするには、[ウィンドウ] ▶[パネルを隠す]の順にクリックしま す。[ウィンドウ] ▶[パネルの表示]を選択すると、[パネルを隠す]を選択したときに開いて いたパネルだけが表示されます。

#### パネルを拡張する/最小化する

• パネル タブをダブルクリックします。

## Corel Painter の製品ファミリー

Corel Painter 製品ファミリーについて詳しくは、www.corel.jp をご覧ください。

#### Corel CorporationCorel Corporation 1600 Carling Ave. Ottawa, ON

K1Z 8R7 Canada

#### Corel UK Limited

Sapphire Court Bell Street Maidenhead Berkshire SL6 1BU United Kingdom

#### Corel TW

5F, No. 18 Jihu Road Neihu, Taipei 114 Taiwan